## **How to retrieve Letter of Offer in <u>eStudent</u>?**

Steps:

- Login to Curtin Malaysia <u>eStudent</u>
- Select My Documents. Click Search.

| Curtin University                    |                                                                                                    |                      |                      |  |  |  |  |  |
|--------------------------------------|----------------------------------------------------------------------------------------------------|----------------------|----------------------|--|--|--|--|--|
| My Details My eApplications My Offer | s My Enrolment My Finances                                                                                                    | My Results My Docume | ents My Scholarships |  |  |  |  |  |
| My Documents                         | Documents                                                                                                    |                      |                      |  |  |  |  |  |
|                                      | Information                                                                                                    |                      |                      |  |  |  |  |  |
|                                      | To view a list of your documents (if any) specify at least a start date and an end date and click <b>Search below</b> . Once the list is displayed, you can click <b>View this attachment</b> .<br>You must specify at least a start date and an end date. |                      |                      |  |  |  |  |  |
|                                      | Document Name                                                                                                    |                      | 3                    |  |  |  |  |  |
|                                      | Start Date                                                                                                    | 9/12/2018            |                      |  |  |  |  |  |
|                                      | End Date                                                                                                    | 23/3/2022            |                      |  |  |  |  |  |
|                                      | Study Package                                                                                                    |                      | 0                    |  |  |  |  |  |
|                                      | Method of Correspondence                                                                                                    |                      | ~ ⊘                  |  |  |  |  |  |
|                                      | Search                                                                                                    |                      |                      |  |  |  |  |  |
|                                      | Powered by TechnologyOne                                                                                                    |                      |                      |  |  |  |  |  |

## How to retrieve Letter of Offer in <u>eStudent</u>?

## Click View Attachment to retrieve the document.

| Curtin University                |                                                                                                 |                                |                            |                                    |                     |                  |                 |  |  |  |
|----------------------------------|-------------------------------------------------------------------------------------------------|--------------------------------|----------------------------|------------------------------------|---------------------|------------------|-----------------|--|--|--|
| My Details My eApplications My e | Offers My Enrolment My Finances                                                                 | My Results My Docum            | My Scholarships            |                                    |                     |                  |                 |  |  |  |
| My Documents                     | Documents                                                                                       |                                |                            |                                    |                     |                  |                 |  |  |  |
|                                  | Information<br>To view a list of your documents (if a<br>You must specify at least a start date | ny) specify at least a start o | tate and an end date and c | lick Search below. Once the list i | s displayed, you ca | n click View thi | s attachme      |  |  |  |
|                                  | Document Name                                                                                   |                                | 2                          |                                    |                     |                  |                 |  |  |  |
|                                  | Start Date                                                                                      | 09-Dec-2018                    | 2                          |                                    |                     |                  |                 |  |  |  |
|                                  | End Date                                                                                        | 23-Mar-2022                    | 2                          |                                    |                     |                  |                 |  |  |  |
|                                  | Study Package                                                                                   |                                | 2                          |                                    |                     |                  |                 |  |  |  |
|                                  | Method of Correspondence                                                                        | Method of Correspondence       |                            |                                    |                     |                  |                 |  |  |  |
|                                  | Scarch<br>Document Name                                                                         | Document<br>Attachments        | Information<br>Attachments | Delivery Method                    | Sent Date           | Sent Time        | Study<br>Packaş |  |  |  |
|                                  | Generic Crystal Correspondence                                                                  | View Attachments               |                            | Hard copy to mailing<br>address    | 27-Apr-2021         | 4.24.58 PM       |                 |  |  |  |
|                                  | CurtinMiri Letter of Offer                                                                      | View Attachments               |                            | Hard copy to mailing<br>address    | 27-Apr-2021         | 4:12:04 PM       |                 |  |  |  |
|                                  | Generic Crystal Correspondence                                                                  | View Attachments               |                            | Hard copy to mailing<br>address    | 27-Apr-2021         | 2:10:53 PM       |                 |  |  |  |
|                                  | Invoice Report                                                                                  | View Attachments               |                            | Hard copy to mailing<br>address    | 20-Apr-2021         | 4:26:33 PM       |                 |  |  |  |

Contact Admissions Office (<u>admissions@curtin.edu.my</u>) if you need assistances.